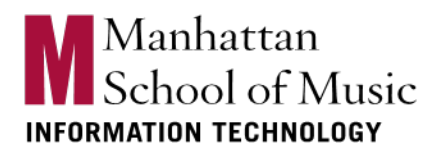

Go to the Self Service Password Reset site: <u>https://passwordreset.microsoftonline.com/passwordreset</u>

| Microsoft Online Password Reset × +                    |                                                                                                    |                         |
|--------------------------------------------------------|----------------------------------------------------------------------------------------------------|-------------------------|
| ← → C 🔒 passwordreset.microsoftonline.com/passwordr    |                                                                                                    | 🛧 🖈 🔳 🈁 Incognito (3) 🚦 |
| 📙 MSM 📕 Classes 📕 Personal 📕 Video 😐 Audio Library - Y | ou ★ Bookmarks 📧 Montgage & Refina 🌀 iGoogle 🥝 Strengthen Your Co 🧵 iPerf - iPerf3 and iP 🥝 Spiceworks - Dashb 👼 Chrome Remote De 🌀 OBi202 🏺 Gabe   CaringBridge | »                       |
|                                                        | Get back into your account                                                                                                    |                         |
|                                                        | Begin by entering your work or school account.                                                                                                    |                         |
|                                                        | Email or Username:                                                                                                    |                         |
|                                                        |                                                                                                    |                         |
|                                                        | ( <del>'</del> =                                                                                                    |                         |
|                                                        |                                                                                                    |                         |
|                                                        |                                                                                                    |                         |
|                                                        |                                                                                                    |                         |
|                                                        |                                                                                                    |                         |
|                                                        |                                                                                                    |                         |
|                                                        |                                                                                                    |                         |
|                                                        |                                                                                                    |                         |
|                                                        |                                                                                                    |                         |
|                                                        |                                                                                                    |                         |
|                                                        |                                                                                                    |                         |
|                                                        |                                                                                                    |                         |
|                                                        |                                                                                                    |                         |
|                                                        |                                                                                                    |                         |
|                                                        |                                                                                                    |                         |
|                                                        |                                                                                                    |                         |
|                                                        |                                                                                                    |                         |

Type in your MSM email then click Next

| Microsoft Online Password Reset × +                      |                                                                                                    |                         |
|----------------------------------------------------------|----------------------------------------------------------------------------------------------------|-------------------------|
| ← → C 🔒 passwordreset.microsoftonline.com/passwordres    |                                                                                                    | 🚖 🖈 🗖 🌧 Incognito (3) 🚦 |
| 📃 MSM 📃 Classes 📕 Personal 📕 Video 🙍 Audio Library - You | a. 🛪 Bookmarks 😥 Mortgage & Refina 🎯 iGoogle 🧿 Strengthen Your Co 🧾 iPerf - iPerB and P 🌍 Spiceworks - Dashb 👩 Chrome Remote De 🌀 OBi202 💗 Gabe   CaringBridge | » 📃 Other bookmarks     |
|                                                          | Get back into your account<br>Manhattan<br>School of Music                                                                                                    |                         |
|                                                          | Begin by entering your work or school account.                                                                                                    |                         |
|                                                          | Email or Username:                                                                                                    |                         |
|                                                          | j Dmsmnycedu                                                                                                    |                         |
|                                                          | ( <del>)</del>                                                                                                    |                         |
|                                                          |                                                                                                    |                         |
|                                                          |                                                                                                    |                         |
|                                                          |                                                                                                    |                         |
|                                                          |                                                                                                    |                         |
|                                                          |                                                                                                    |                         |
|                                                          |                                                                                                    |                         |
|                                                          |                                                                                                    |                         |
|                                                          |                                                                                                    |                         |
|                                                          |                                                                                                    |                         |
|                                                          |                                                                                                    |                         |
|                                                          |                                                                                                    |                         |
|                                                          |                                                                                                    |                         |
|                                                          |                                                                                                    |                         |
|                                                          |                                                                                                    |                         |

Select I forgot my password and click Next

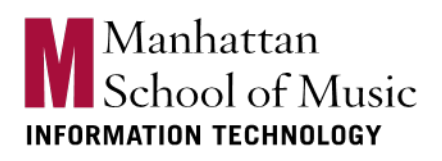

| Microsoft Online Password Reset × +                       |                                                                                                    |                         |
|-----------------------------------------------------------|----------------------------------------------------------------------------------------------------|-------------------------|
| ← → C  i passwordreset.microsoftonline.com/passwordreset  |                                                                                                    | 🖈 🖈 🖪 🌧 Incognito (3) 🚦 |
| 📕 MSM 📕 Classes 📕 Personal 📕 Video 🤨 Audio Library - You. | ★ Bookmarks 📅 Mortgage & Refina 🌀 iGoogle 🥥 Strengthen Your Co 🛐 Perf - iPerf3 and P 🧿 Spiceworks - Dashb 💣 Chrome Remote De 🔞 OBi202 💗 Gabe   CaringBridge | »   🛄 Other bookmarks   |
|                                                           | Get back into your account<br>Manhattan<br>School of Music                                                                                                  |                         |
|                                                           | Why are you having trouble signing in?                                                                                                    |                         |
| (                                                         | I forgot my password                                                                                                    |                         |
|                                                           | I know my password, but still can't sign in                                                                                                    |                         |
|                                                           | Choose this option to keep your existing password<br>and unlock your account                                                                                |                         |
|                                                           | († =                                                                                                    |                         |
|                                                           |                                                                                                    |                         |
|                                                           |                                                                                                    |                         |
|                                                           |                                                                                                    |                         |
|                                                           |                                                                                                    |                         |
|                                                           |                                                                                                    |                         |
|                                                           |                                                                                                    |                         |
|                                                           |                                                                                                    |                         |
|                                                           |                                                                                                    |                         |

Select the authentication you wish to use (Text my mobile phone is usually easiest)

| Nicrosoft Online Password Reset × +                      |                                                                                                    | ~ - a ×                 |
|----------------------------------------------------------|----------------------------------------------------------------------------------------------------|-------------------------|
| ← → C 🔒 passwordreset.microsoftonline.com/passwordrese   |                                                                                                    | 🖈 🖈 🖪 🌧 Incognito (3) 🚦 |
| 📕 MSM 📃 Classes 📕 Personal 📕 Video 🙍 Audio Library - You | . ★ Bookmarks 😰 Montgage & Refina. 🎯 iGoogle 🧐 Strengthen Your Co 🔢 iPerf - iPerB and P 🌀 Spiceworks - Dauhb 👩 Chrome Remote De 🌀 OBi202 🟺 Gabe   CaningBridge | » 📔 🛄 Other bookmarks   |
| ĺ                                                        | Get back into your account<br>Manhattan<br>School of Music                                                                                                    |                         |
|                                                          | Please choose the contact method we should use for verification:                                                                                               |                         |
|                                                          | Text my mobile phone v                                                                                                    |                         |
|                                                          | We've sent you a text message containing a verification code to your phone.                                                                                    |                         |
|                                                          |                                                                                                    |                         |
| 1                                                        |                                                                                                    |                         |
|                                                          |                                                                                                    |                         |
|                                                          | ( <del>'</del> ) ==                                                                                                    |                         |
|                                                          |                                                                                                    |                         |
|                                                          |                                                                                                    |                         |
|                                                          |                                                                                                    |                         |
|                                                          |                                                                                                    |                         |
|                                                          |                                                                                                    |                         |
|                                                          |                                                                                                    |                         |
|                                                          |                                                                                                    |                         |
|                                                          |                                                                                                    |                         |
|                                                          |                                                                                                    |                         |
|                                                          |                                                                                                    |                         |
|                                                          |                                                                                                    |                         |
|                                                          |                                                                                                    |                         |

If you choose a text to mobile phone you will need to enter your number for verification and click Next

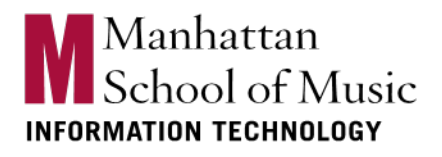

| Microsoft Online Password Reset × +                       |                                                                                                    |                         |
|-----------------------------------------------------------|----------------------------------------------------------------------------------------------------|-------------------------|
| ← → C  a passwordreset.microsoftonline.com/passwordreset  |                                                                                                    | 🚖 🖈 🔲 🈸 Incognito (3) 🚦 |
| 📕 MSM 📕 Classes 📕 Personal 📕 Video 💶 Audio Library - You. | ★ Bookmarks 📧 Mortgage & Refina 🌀 iGoogle 🔇 Strengthen Your Co 🛐 iPerf - iPerf3 and iP 🔇 Spiceworks - Dashb ह Chrome Remote De 🌀 OBi202 💝 Gabe   CaringBridge                                                                     | » Other bookmarks       |
|                                                           | Get back into your account          Manhattan       School of Music         Please choose the contact method we should use for verification:                                                                                      |                         |
|                                                           | Text my mobile phone v                                                                                                    |                         |
|                                                           | What phone number would you like to use for verification?                                                                                                    |                         |
|                                                           | ••••••••••••••••••••••••••••••••••••••                                                                                                    |                         |
|                                                           | In order to protect your account, we need you to enter<br>your complete mobile phone number (**********7)<br>below, You will then receive a toxt message with a<br>verification code which can be used to reset your<br>password. |                         |
|                                                           | Enter your phone number                                                                                                    |                         |
|                                                           | Image: Connect         Connect                                                                                                    |                         |
|                                                           |                                                                                                    |                         |
|                                                           |                                                                                                    |                         |
|                                                           |                                                                                                    |                         |
|                                                           |                                                                                                    |                         |
|                                                           |                                                                                                    |                         |
|                                                           |                                                                                                    |                         |

Select the 2<sup>nd</sup> method you wish to authenticate

| Microsoft Online Password Reset × +                      |                                                                                                    |     | ~~ | - a ×             |
|----------------------------------------------------------|----------------------------------------------------------------------------------------------------|-----|----|-------------------|
| ← → C                                                    |                                                                                                    | * * |    | 🌧 Incognito (3) 🚦 |
| 📕 MSM 📕 Classes 📕 Personal 📕 Video 🧔 Audio Library - You | u ★ Bookmarks 📅 Mortgage & Refina 🌀 iGoogle 🦁 Strengthen Your Co 🔢 iPerf-iPerB and P 🧭 Spiceworks - Dashb 👩 Chrome Remote De 🌀 OBi202 💗 Gabe   CaringBridge |     | 2  | Other bookmarks   |
|                                                          | Get back into your account<br>Manhattan<br>School of Music                                                                                                  |     |    |                   |
|                                                          | Please choose the second contact method we should use for verification:                                                                                     |     |    |                   |
|                                                          | Email my alternate email v                                                                                                    |     |    |                   |
|                                                          | We've sent an email message containing a verification code to your inbox.                                                                                   |     |    |                   |
|                                                          |                                                                                                    |     |    |                   |
|                                                          |                                                                                                    |     |    |                   |
|                                                          |                                                                                                    |     |    |                   |
|                                                          |                                                                                                    |     |    |                   |
|                                                          |                                                                                                    |     |    |                   |
|                                                          |                                                                                                    |     |    |                   |
|                                                          |                                                                                                    |     |    |                   |
|                                                          |                                                                                                    |     |    |                   |
|                                                          |                                                                                                    |     |    |                   |
|                                                          |                                                                                                    |     |    |                   |
|                                                          |                                                                                                    |     |    |                   |
|                                                          |                                                                                                    |     |    |                   |
|                                                          |                                                                                                    |     |    |                   |
|                                                          |                                                                                                    |     |    |                   |
|                                                          |                                                                                                    |     |    |                   |

If you select email you will need to select the email to be used

## Manhattan School of Music INFORMATION TECHNOLOGY

| Microsoft Online Password Reset × +                                 |                                                                                                    |                                                             |
|---------------------------------------------------------------------|----------------------------------------------------------------------------------------------------|-------------------------------------------------------------|
| ← → C  B passwordreset.microsoftonline.com/passwordreset#!/         |                                                                                                    | 🖈 🗭 🔂 Incognito (3) 🚦                                       |
| 📕 MSM 📕 Classes 📕 Personal 📕 Video 📭 Audio Library - You ★ Bookmark | 🔞 Mortgage & Refina 🌀 iGoogle 🔇 Strengthen Your Co 🧵 iPerf - iPerf3 and iP 🔇 Spiceworks - Dashb 👼 Chrome Remo | ete De 🌀 OBi202 🦉 Gabe   CaringBridge 🛛 👋 📃 Other bookmarks |
| Get ba                                                              | k into your account<br>anhattan<br>hool of Music                                                              |                                                             |
|                                                                     | re second contact method we should use for verification:                                                      |                                                             |
| Email my alte                                                       | ate email                                                                                                    |                                                             |
| What email w                                                        | Id you like to use for verification?                                                                          |                                                             |
| jl******@gn                                                         | l.com Y                                                                                                    |                                                             |
| You will receiv<br>your alternate                                   | an email containing a verification code at<br>mail address (J <sup>H*****®</sup> gmail.com).                  |                                                             |
| († )<br>                                                            |                                                                                                    |                                                             |
| Next                                                                |                                                                                                    |                                                             |
|                                                                     |                                                                                                    |                                                             |
|                                                                     |                                                                                                    |                                                             |
|                                                                     |                                                                                                    |                                                             |
|                                                                     |                                                                                                    |                                                             |
|                                                                     |                                                                                                    |                                                             |
|                                                                     |                                                                                                    |                                                             |
|                                                                     |                                                                                                    |                                                             |
|                                                                     |                                                                                                    |                                                             |
|                                                                     |                                                                                                    |                                                             |
|                                                                     |                                                                                                    |                                                             |

You should receive an email that looks like the email below

| Microsoft on behalf of Manhattan School of Music | c <msonlineservicesteam@microsoftonline.com></msonlineservicesteam@microsoftonline.com> |
|--------------------------------------------------|-----------------------------------------------------------------------------------------|
| to me 💌                                          |                                                                                         |

| Verify your email address                                                                     |                              |
|-----------------------------------------------------------------------------------------------|------------------------------|
| Thanks for verifying your j @msmnyc.edu account!                                              |                              |
| Your code is:                                                                                 |                              |
| Sincerely,<br>Manhattan School of Music                                                       |                              |
| This message was sent from an unmonitored email address. Please do not reply to this message. | Manhattan<br>School of Music |

Enter the code from the email in the field requesting it

## Manhattan School of Music INFORMATION TECHNOLOGY

| 😿 Microsoft Deline Reserved Reset x 🛛 +                                                                                                    | ~ - @ X                     |
|----------------------------------------------------------------------------------------------------|-----------------------------|
| ← → C 🔒 passwordreset.microsoftonline.com/bise.wordreset#/                                                                                                    | 🚖 🛪 🗖 🖨 Incognito 🚦         |
| 📱 MSM 📱 Classes 📱 Personal 📱 Vedeo 🐞 Audio Library-You. 🔺 Bookmarks 🚥 Montgage & Refina 🍘 Koogle 🥸 Strengthen Your Co 🛐 Perf-Tibert3 and P 🕲 Spicements-Daubb 👘 Chronn Remote Da 🖏 Obs202 💝 Gabe [ Caring | gBridge » 📕 Other bookmarks |
| Get back into your account<br>Manhattan<br>School of Music                                                                                                    |                             |
| Please choose the second contact method we should use for verification:                                                                                                    |                             |
| Email my alternate email 🗸 🗸                                                                                                    |                             |
| We've sent an email message containing a verification code to your inbox.                                                                                                    |                             |
| Enter your verification code                                                                                                    |                             |
| Are you having a problem?                                                                                                    |                             |
| ( <del>)</del> =                                                                                                    |                             |
| Net Cancel                                                                                                    |                             |
|                                                                                                    |                             |
|                                                                                                    |                             |
|                                                                                                    |                             |
|                                                                                                    |                             |
|                                                                                                    |                             |
|                                                                                                    | 8 % * B                     |
|                                                                                                    | e 🕒 🛛 🖬 💁                   |
|                                                                                                    | <b>0 6 8 7 0</b>            |
|                                                                                                    | 43 V 94 6 D.                |
|                                                                                                    |                             |

Enter your new password in the field and confirm

Password Minimum Requirements:

- Not contain the user's account name or parts of the user's full name that exceed two consecutive characters
- Be at least twelve characters in length
- Contain characters from three of the following four categories:
  - English uppercase characters (A through Z)
  - English lowercase characters (a through z)
  - Base 10 digits (0 through 9)
  - Non-alphabetic characters (for example, !, \$, #, %)

Complexity requirements are enforced when passwords are changed or created

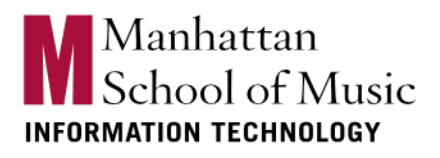

| 👷 Microsoft Duline Reserved Reset x 🛛 🗕                                                                                                    |    |            | × = | σ×              |
|----------------------------------------------------------------------------------------------------|----|------------|-----|-----------------|
| ← → C @ passwordreset microsoftonline.com/passwordreset#/                                                                                                    | \$ | * (        | •   | Incognito :     |
| 📱 MSM 📱 Classes 📱 Personal 📱 Video 🤹 Audio Library-You 🌟 Rookmarks: 👓 Mongaege & Refina 🎯 Google 🧿 Strengthen Your Co 📓 (Perf - Field') and P 🧐 Spicements - Daithe 👼 Chrome Rumote Da 😓 OB202 🥃 Gabel CalengerAdge |    |            | » 📃 | Other bookmarks |
| Get back into your account<br>Manhattan<br>School of Music                                                                                                    |    |            |     |                 |
| Create a new password                                                                                                    |    |            |     |                 |
| Enter new password:                                                                                                    |    |            |     |                 |
|                                                                                                    |    |            |     |                 |
| Confirm new password:                                                                                                    |    |            |     |                 |
|                                                                                                    |    |            |     |                 |
|                                                                                                    |    |            |     |                 |
| Next Cancel                                                                                                    |    |            |     |                 |
|                                                                                                    |    |            |     |                 |
|                                                                                                    |    |            |     |                 |
|                                                                                                    |    |            |     |                 |
|                                                                                                    |    |            |     |                 |
|                                                                                                    |    | • •        |     | 177             |
|                                                                                                    | 8  |            | M   | a1              |
|                                                                                                    |    | 6 .        |     | 0               |
|                                                                                                    | 4  | <b>U</b> 9 |     |                 |
|                                                                                                    |    |            |     |                 |

You should receive confirmation that you have successfully changed your password.